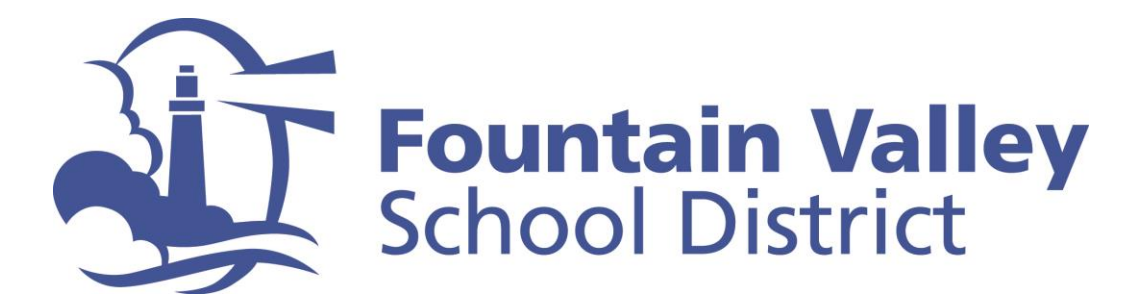

## FVSD Quick-Tip: Accessing Aeries Parent Portal – Forgot Password

**Step 1:** Go to FVSD's Aeries Parent Portal at <u>https://portal.fvsd.us/LoginParent.aspx</u>

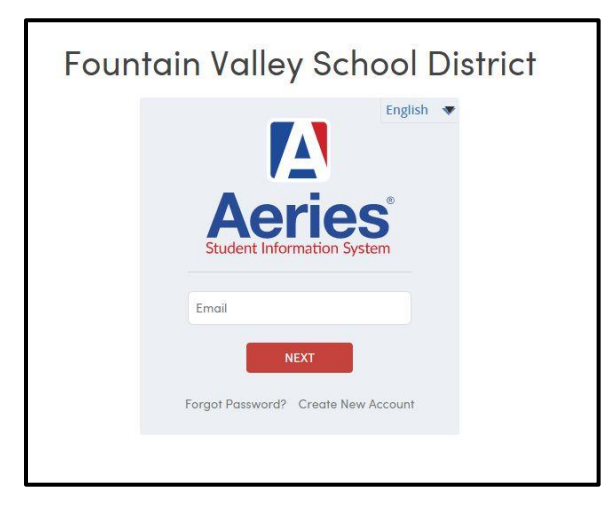

**Step 2:** Enter the email address that you used to create your Aeries Parent Portal account in the space provided

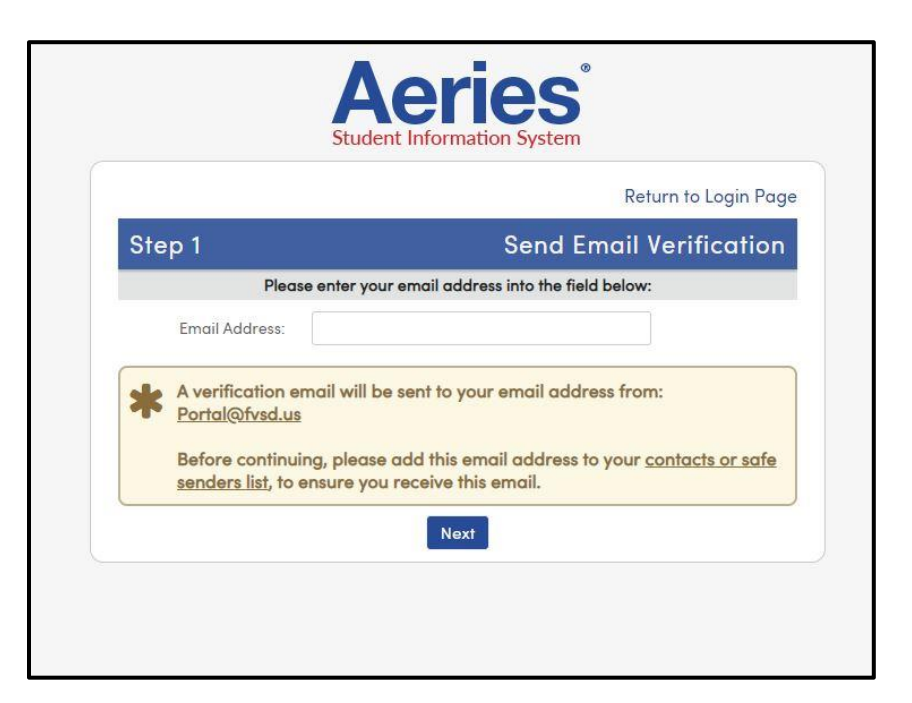

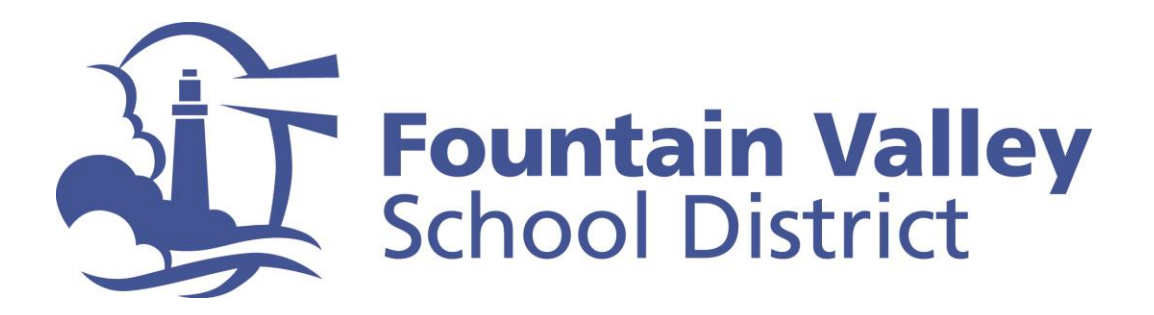

**Step 3:** A verification email will be sent to that address with an Email Code, enter your email address and that code in the space provided

|                                                       | Return to Login Page                                                   |
|-------------------------------------------------------|------------------------------------------------------------------------|
| Step 2                                                | Email Verification                                                     |
| Portal@fvsd.u                                         | ,                                                                      |
| Click the <u>Click</u><br>Code into the               | ere link provided in the email or copy and paste the Email<br>Id below |
| Click the <u>Click</u><br>Code into the<br>Email Addr | ere link provided in the email or copy and paste the Email<br>Id below |

**Step 4:** When prompted, set your new password and write it down for safe keeping

| 500                   | ident Information System                                                       |
|-----------------------|--------------------------------------------------------------------------------|
|                       | Return to Login Page                                                           |
| Final Step            | Set New Password                                                               |
| Thank you for confirm | ning your email address. You may now enter a new<br>password for your account. |
| New Password:         | ning your email address. You may now enter a new password for your account.    |

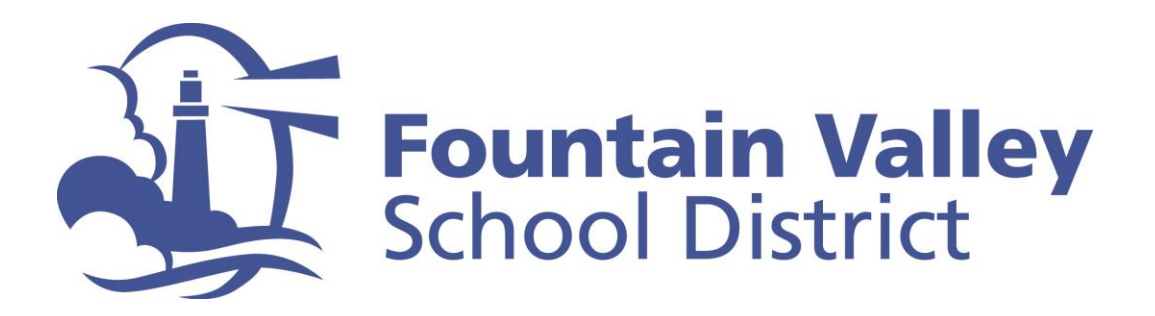

**Step 5:** The system will provide you with a confirmation that your password has been updated and prompt you to return to the Aeries Login Page

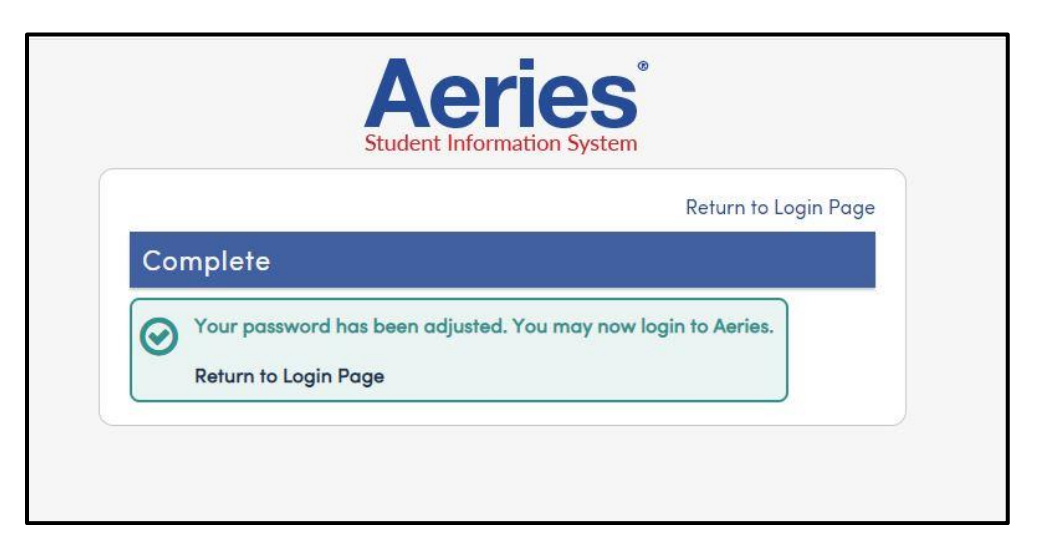

**Step 6:** Login to Aeries to access information about your students

| Fountain Valley School District     |  |
|-------------------------------------|--|
| Aeries®                             |  |
| Student Information System          |  |
| NEXT                                |  |
| Forgot Password? Create New Account |  |